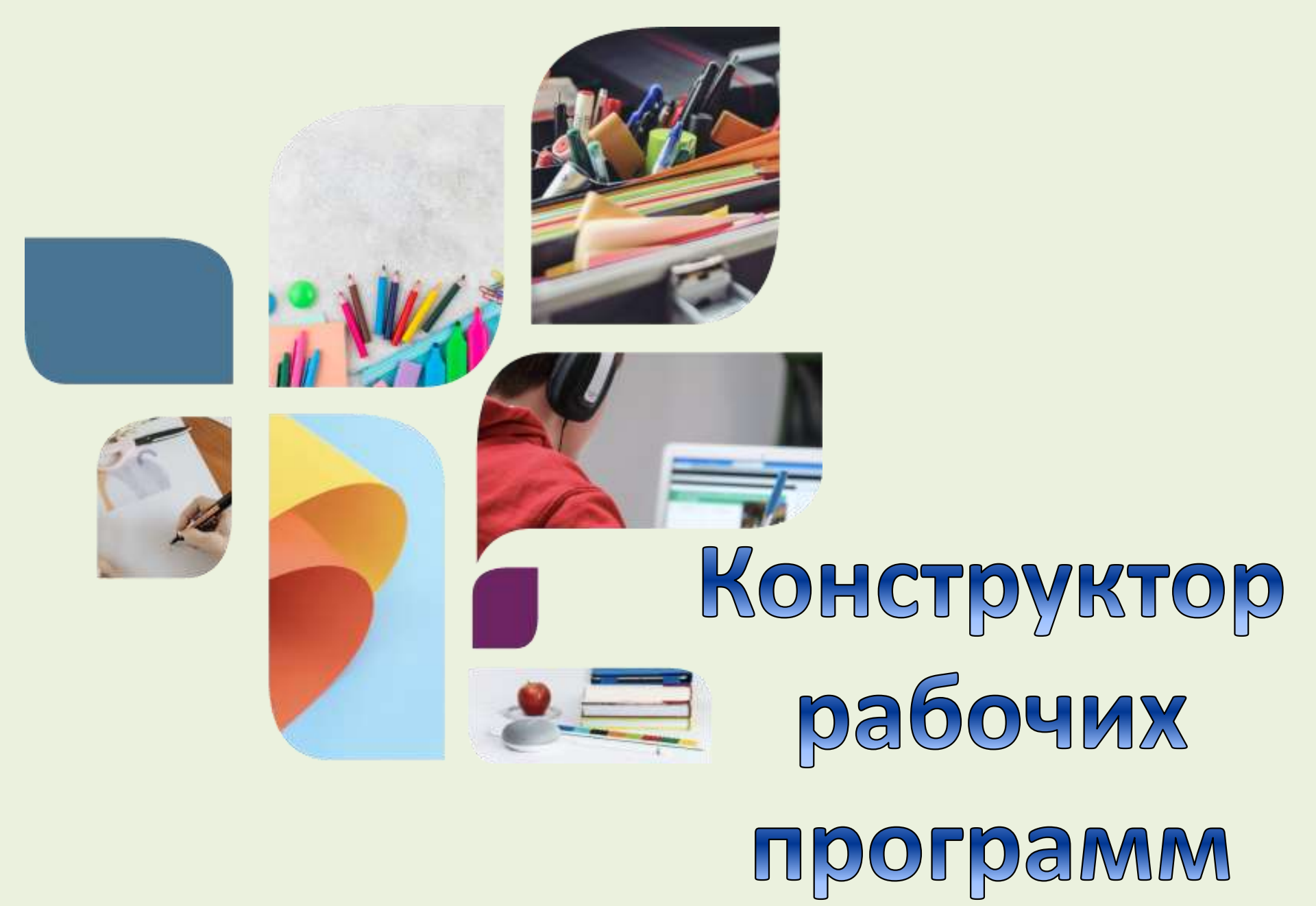

https://edsoo.ru/constructor/

«Конструктор рабочих программ» – удобный бесплатный онлайн-сервис для быстрого создания рабочих программ по учебным предметам.

## Материалы для разработки рабочей программы:

- 1. примерные рабочие программы по всем предметам
- 2. конструктор рабочих программ
- 3. тематический классификатор

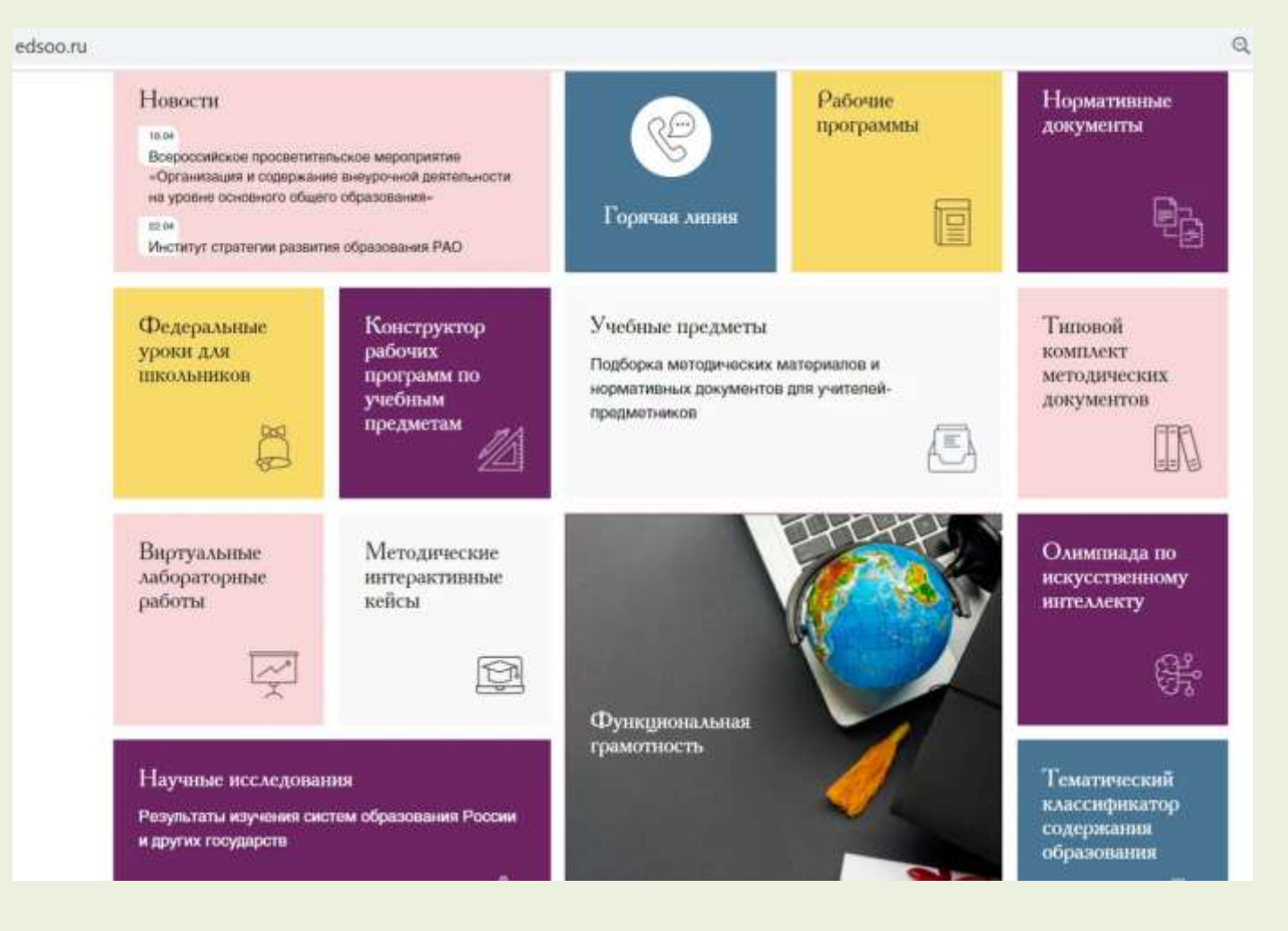

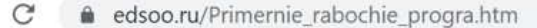

Учебные предметы

Рабочие программы

A

Главная · Примерные рабочие программы

## I Гримерные рабочие программы

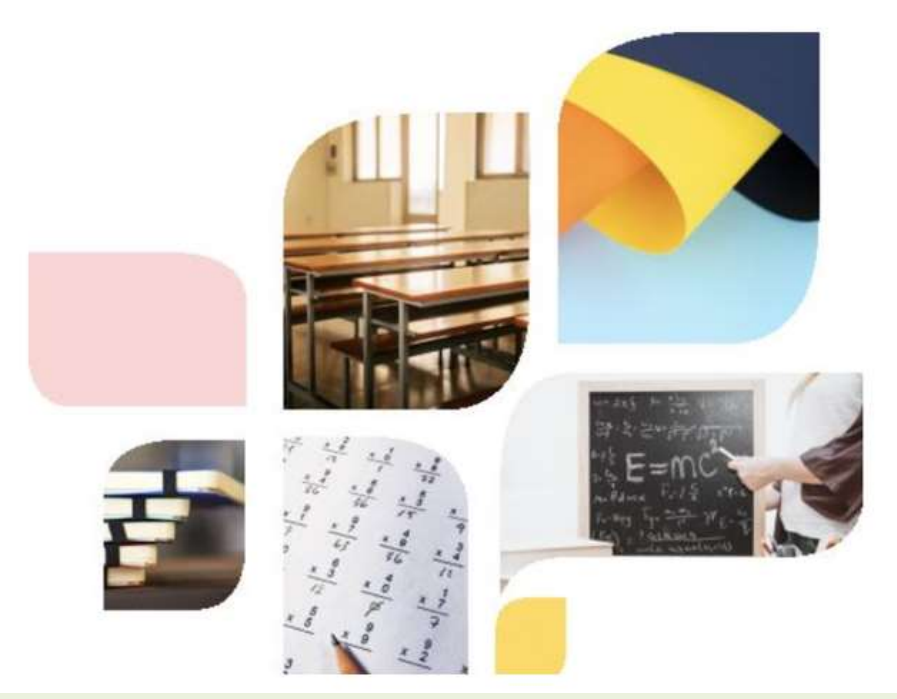

Примерные рабочие программы учебных предметов начального общего и основного общего образования прошли общественнопрофессиональное обсуждение и экспертизу, утверждены федеральным учебно-методическим объединением по общему образованию в 2021 - 2022 гг.

С 15 сентября 2021 г. проходит их апробация в школах России.

Примерные рабочие программы соответствуют требованиям федеральных государственных образовательных стандартов общего образования и обеспечивают:

- Равный доступ к качественному образованию .
- Единые требования к условиям организации образовательного . процесса
- Единые подходы к оценке образовательных результатов =

Вы можете направить свои предложения, рекомендации, вопросы по адресу электронной почты: otziv@edsoo.ru

Для корректной работы в конструкторе необходимо зарегистрироваться на сайте. Регистрация проста и требует минимального набора информации о Bac.

| Регистрация                      |                  |          |           |   |  |
|----------------------------------|------------------|----------|-----------|---|--|
| E-mall:                          |                  | Пароль:  |           |   |  |
|                                  |                  |          |           |   |  |
| Фамилия:                         | Имя:             |          | Отчество: |   |  |
| Образовательная организ          | зция             |          |           |   |  |
| Регион.<br>Выберите регион       |                  |          |           | ~ |  |
| Район:<br>Выберите район         |                  |          |           | ~ |  |
| Организация:                     |                  |          |           |   |  |
| Выберите организацию             |                  |          |           | ~ |  |
| Согласен на <u>обработку пер</u> | сональных данных |          |           |   |  |
|                                  | Зарегистри       | роваться |           |   |  |

### В личном кабинете будут сохраняться и отображаться черновики и готовые рабочие программы, которые Вы составите на основе конструктора рабочих программ.

| A PROPERTY AND                                   | В СПАРТИИ СОДЕРЖАНИЕ                           | E 8(800) 200-91-85 (pr                            |
|--------------------------------------------------|------------------------------------------------|---------------------------------------------------|
| Навасти Канструктор рабочих п                    | рагремм Учебные предметы Рабочие программы Мат | тодические видесурски — Пексикальст I Bultu       |
| λ                                                |                                                |                                                   |
| Личный кас                                       | ринет                                          | Рабочие программы                                 |
| E-mail:                                          | anne06021973 # mail.ru                         | <ul> <li>Черногаки рабочих программ</li> </ul>    |
| ΦИO                                              | Анна Васильства Шеломендска                    | <ul> <li>Запершенные рабочие программа</li> </ul> |
| Дата регистрации:<br>Обраснова изпывал оснависал | 29 марте, 5:26                                 | Личный кабинст<br>• Пессональные данные           |
|                                                  | Antalawali yash                                | - Смена пароля                                    |
| Регион:<br>Район:                                |                                                | - Быход                                           |

#### Начинать работу в конструкторе следует с выбора предмета и класса:

QB

#### C edsoo.ru/constructor/

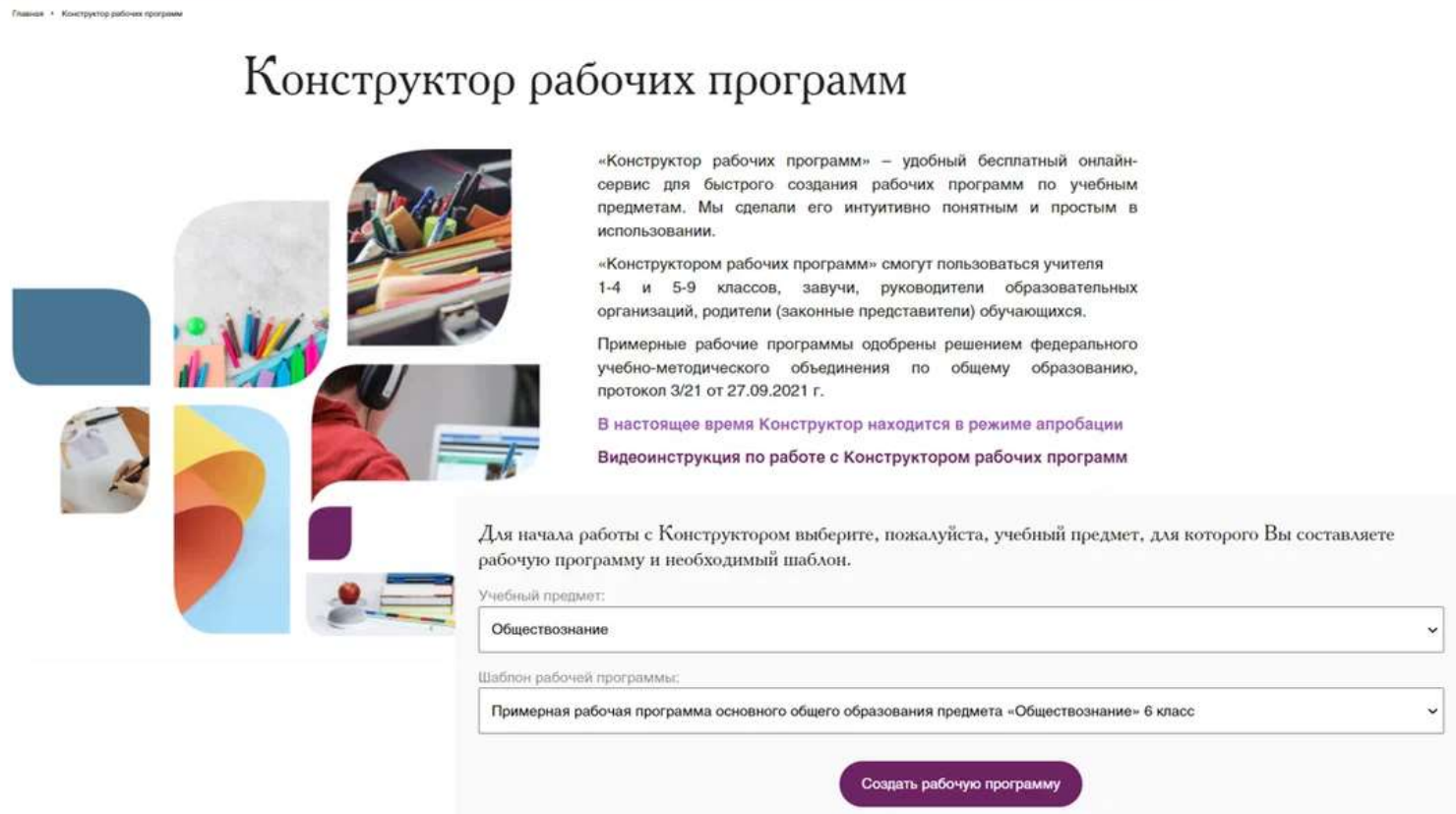

После этого нажимаем активную кнопку "Создать рабочую программу". Далее генерируется автоматически вся необходимая информация.

## Конструктор полностью соответствует требованиям ФГОС 3.0. Он содержит:

- титульный лист, пояснительную записку, общее содержание предмета (в соответствии с выбранным ранее классом), цели и задачи учебного предмета
- роль предмета в учебном плане. Указана недельная нагрузка в часах.
- содержание предмета, т.е. перечень разделов и тем, планируемые результаты: личностные, предметные и метапредметные

МИНИСТЕРСТВО ПРОСВЕЩЕНИЯ РОССИЙСКОЙ ФЕДЕРАЦИИ

Департамент Смоленской области по образованию и науке Наименование учредителя МБОУ "СШ № 40"

Нажмите для выбора необходимых полей для блока "согласований"

#### РАБОЧАЯ ПРОГРАММА (ID 1968294)

учебного предмета «Русский язык» для 5 класса основного общего образования на <mark>Укажите учебный год</mark> 2022-23 учебный год

Составитель: <mark>Биричевская Светлана Александровна</mark> <mark>Укажите должность</mark>

<mark>Укажите город</mark> Смоленск

## Как работает конструктор программ

# Тематическое планирование представлено в виде таблицы. Активными являются жёлтые ячейки

| №<br>п/п           | Наименование<br>разделов и тем<br>программы       | Количество часов |                       | Дата                   | Виды              | Виды, формы                              | Электронные                        |                                          |
|--------------------|---------------------------------------------------|------------------|-----------------------|------------------------|-------------------|------------------------------------------|------------------------------------|------------------------------------------|
|                    |                                                   | всего            | контрольные<br>работы | практические<br>работы | изучения          | деятельности                             | контроля                           | (цифровые)<br>образовательные<br>ресурсы |
| Разд               | Раздел 1. ПОВТОРЕНИЕ                              |                  |                       |                        |                   |                                          |                                    |                                          |
| 1.1.               | Повторение<br>пройденного<br>материала.           | 5                | Укажите часы          | Укажите часы           | Укажите<br>период | Укажите вид<br>деятельности              | Нажмите для;<br>ввода<br>данных    | Укажите образовательнь<br>ресурсы        |
| Ито                | го по разделу                                     | 5                |                       |                        |                   |                                          |                                    |                                          |
| Разд               | Раздел 2. ОБЩИЕ СВЕДЕНИЯ О ЯЗЫКЕ                  |                  |                       |                        |                   |                                          |                                    |                                          |
| 2.1.               | Богатство и<br>выразительность<br>русского языка. | 1                | Укажите часы          | Укажите часы           | Укажите<br>период | Укажите вид<br><mark>деятельности</mark> | Выберите<br>вид/форму<br>контроля  | Укажите образовательнь<br>ресурсы        |
| 2.2.               | Лингвистика как наука<br>о языке.                 | []               | Укажите часы          | Укажите часы           | Укажите<br>период | Укажите вид<br>деятельности              | Выберите<br>вид/форму<br>контроля; | Укажите образовательны<br>ресурсы        |
| Итого по разделу 2 |                                                   |                  |                       |                        |                   |                                          |                                    |                                          |

### Конструктор позволяет:

Раздел 5. Работа и мошность. Энергия

- Переставлять темы в разделе.
- Указывать кол-во контрольных и практических работ
- Выбирать период проведения уроков
- Выбирать виды деятельности, формы контроля, электронные образовательные ресурсы
- Менять порядок тем в разделе, порядок разделов ( с помощью мыши)

Запрещает превышать допустимое количество часов, в том числе и контрольных работ выделяя их красным цветом

| 5.1.              | Работа и мощность                 | 3  | Укажите<br>часы | Укажите<br>часы |
|-------------------|-----------------------------------|----|-----------------|-----------------|
| 5.2.              | Простые механизмы                 | 5  | Укажите<br>часы | Укажите<br>часы |
| 5.3.              | Механическая энергия              | 4  | Укажите<br>часы | Укажите<br>часы |
| Итого по разделу: |                                   | 14 |                 |                 |
| Резервное время   |                                   | 3  |                 |                 |
| ОБЦ<br>ПРО        | ЦЕЕ КОЛИЧЕСТВО ЧАСОВ ПО<br>ГРАММЕ | 68 | 9               | 0               |

# Количество контрольных работ определяется согласно рекомендациям Рособрнадзора

Приложение к письму Минпросвещения России от <u>6. 08. 20211 № CK - 228 / 03</u>

письму Рособрнадзора от 06.08. 2021 № 01-169/08-01

Рекомендации для системы общего образования по основным подходам к формированию графика проведения оценочных процедур в общеобразовательных организациях в 2021/2022 учебном году

2.1. В целях упорядочивания системы оценочных процедур, проводимых в общеобразовательной организации (далее – ОО), рекомендуется:

а) проводить оценочные процедуры по каждому учебному предмету в одной параллели классов не чаще 1 раза в 2,5 недели. При этом объем учебного времени, затрачиваемого на проведение оценочных процедур, не должен превышать 10% от всего объема учебного времени, отводимого на изучение данного учебного предмета в данной параллели в текущем учебном году;

## Таблицу поурочного планирования учитель заполняет, используя примерную рабочую программу,

#### ПОУРОЧНОЕ ПЛАНИРОВАНИЕ

| Nº  | Тема урока | Количество часов |                       |                        | Дата            | Виды, формы                     |  |
|-----|------------|------------------|-----------------------|------------------------|-----------------|---------------------------------|--|
| п/п |            | всего            | контрольные<br>работы | практические<br>работы | изучения        | контроля                        |  |
| 1.  |            | [1]              | Укажите часы          | Укажите часы           | Укажите<br>дату | Выберите вид/<br>форму контроля |  |
| 2.  |            | [1]              | Укажите часы          | Укажите часы           | Укажите<br>дату | Выберите вид/<br>форму контроля |  |
| 3.  |            | [1]              | Укажите часы          | Укажите часы           | Укажите<br>дату | Выберите вид/<br>форму контроля |  |
| 4.  |            | 1                | Укажите часы          | Укажите часы           | Укажите         | Выберите вид/                   |  |

а так же может использовать тематический классификатор, перейдя по ссылке:

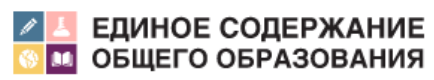

Тематический классификатор содержания образования

efe

#### В завершении программы заполняется :

#### УЧЕБНО-МЕТОДИЧЕСКОЕ ОБЕСПЕЧЕНИЕ ОБРАЗОВАТЕЛЬНОГО ПРОЦЕССА

#### ОБЯЗАТЕЛЬНЫЕ УЧЕБНЫЕ МАТЕРИАЛЫ ДЛЯ УЧЕНИКА

Выберите учебные материалы

Введите свой вариант:

МЕТОДИЧЕСКИЕ МАТЕРИАЛЫ ДЛЯ УЧИТЕЛЯ

Введите данные

#### ЦИФРОВЫЕ ОБРАЗОВАТЕЛЬНЫЕ РЕСУРСЫ И РЕСУРСЫ СЕТИ ИНТЕРНЕТ

Введите данные

#### МАТЕРИАЛЬНО-ТЕХНИЧЕСКОЕ ОБЕСПЕЧЕНИЕ ОБРАЗОВАТЕЛЬНОГО ПРОЦЕССА

#### УЧЕБНОЕ ОБОРУДОВАНИЕ

Укажите учебное оборудование

ОБОРУДОВАНИЕ ДЛЯ ПРОВЕДЕНИЯ ЛАБОРАТОРНЫХ, ПРАКТИЧЕСКИХ РАБОТ, ДЕМОНСТРАЦИЙ

Укажите оборудование для проведения лабораторных, практических работ, демонстраций

### Рабочую программу всегда можно сохранить

## и доработать в личном кабинете на странице «Черновики рабочих программ»

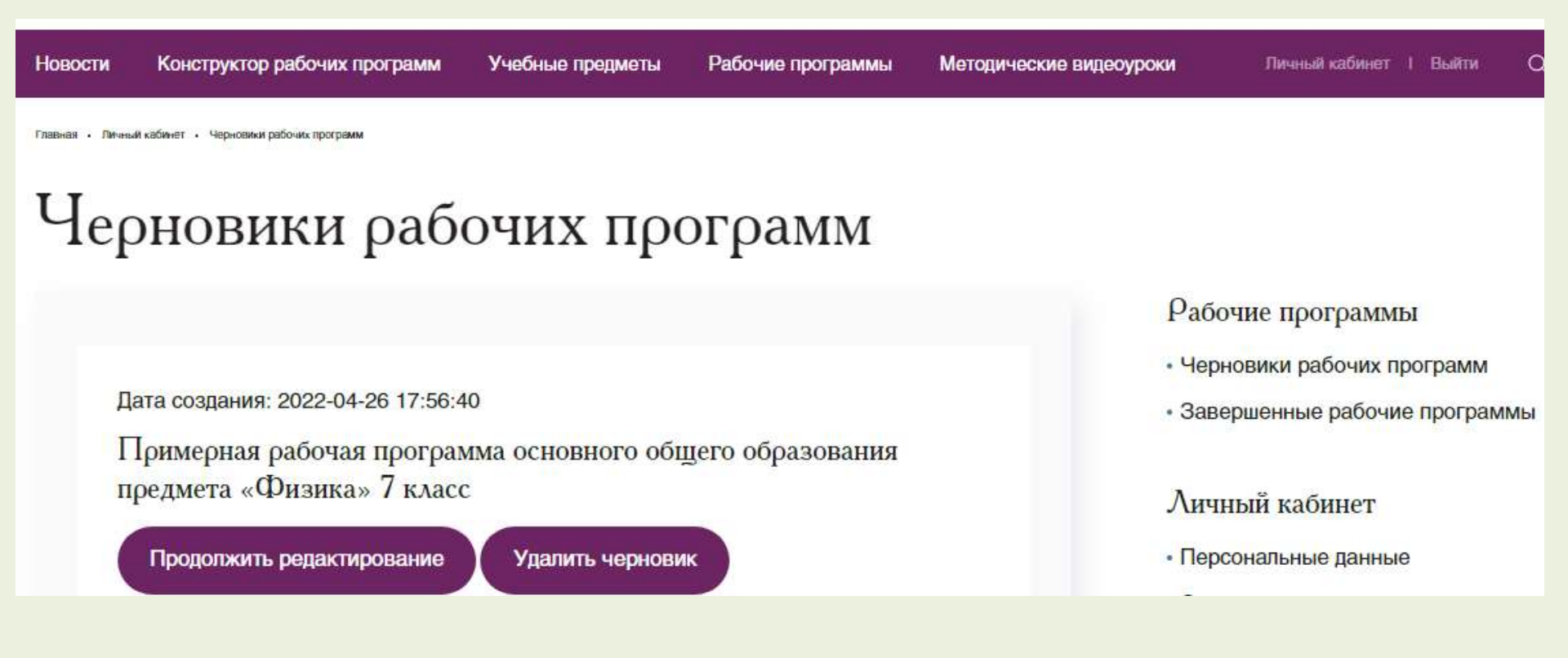

• Если программа закончена сохранить и скачать в формате doc и pdf, нажав ссылку

• Сохраненную программу можно открыть и редактировать на странице «Завершенные программы» в личном кабинете.

## Завершенные рабочие программы

ID# 669999 Дата создания: 2022-04-26 16:29:57

Примерная рабочая программа основного общего образования предмета «Физика» 7 класс

Скачать DOC

лавная • личных казинет • Черновики разочих програми

Скачать PDF

Создать программу на основе данной

Рабочие программы

Создать файлы

- Черновики рабочих программ
- Завершенные рабочие программы

#### Личный кабинет

- Персональные данные
- Смена пароля

## Используемые ресурсы

- Сайт Министерства просвещения образования и науки <u>https://obrnadzor.gov.ru/wp-content/uploads/2021/08/sk-</u> <u>228\_03-ot-06.08.2021.pdf</u>
- 2. Сайт Единое содержание общего образования

https://edsoo.ru/constructor/